## SPRING 2202 SMARTERPROCTORING IN CANVAS TUTORIAL

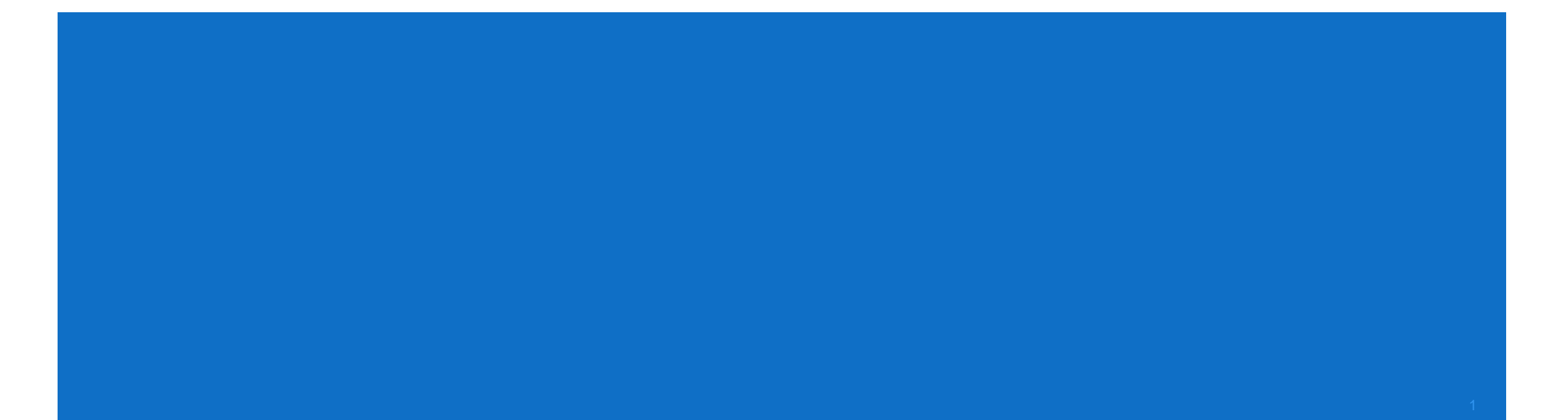

### TABLE OF CONTENTS

| Objectives                                  | Slide 3  |
|---------------------------------------------|----------|
| Locating the SmarterProctoring link         | Slide 4  |
| How to Add an Exam: Creating a New Exam     | Slide 9  |
| How to Add an Exam: Importing a Canvas Exam | Slide 31 |
| Monitoring Student Progress                 | Slide 38 |
| How to Add a Special Accommodation          | Slide 46 |
| How to Allow an Exam Re-Take                | Slide 54 |
| The Student Testing Experience              | Slide 59 |
| Additional Training Links                   | Slide 76 |

### OBJECTIVES

Through this tutorial, professors will gain an understanding of how to perform the following actions in SmarterProctoring:

- Locating the SmarterProctoring link
- Adding exams
- Monitoring student progress
- Adding a special accommodation
- Allowing an exam re-take

## LOCATING THE SMARTERPROCTORING LINK

 First, login to your Canvas Course and select the Settings option from the Course Navigation Menu on the left side of your dashboard.

5

| FSCJ<br>Iorida State College<br>t Jacksonville | Distance_Lear  | ning_Sandbox                                                                                            |                      |               |
|------------------------------------------------|----------------|----------------------------------------------------------------------------------------------------|----------------------|---------------|
|                                                | Home           | Recent Activity in Distance_Learning_Sandbox                                                            | Course Status        |               |
| Account                                        | Announcements  | No Recent Messages You don't have any messages to show in your stream yet. Once you begin participating | ⊗ Unpublish          | Published     |
| S)                                             | Assignments    | in your courses you'll see this stream fill up with messages from discussions, grading updates, private | @ Import from        | Commons       |
| Admin                                          | Discussions    | messages between you and other users, etc.                                                              |                      | TCommons      |
| CG)<br>Dechboord                               | Grades         |                                                                                                    | © Choose Hor         | me Page       |
|                                                | People         |                                                                                                    | ⑦ Course Setu        | up Checklist  |
| Courses                                        | Pages          |                                                                                                    | 다 New Annou          | incement      |
|                                                | Files          |                                                                                                    | 6∂ Student Vie       | W             |
| Calendar                                       | Syllabus       |                                                                                                    |                      |               |
| E <sup>1</sup>                                 | Outcomes       |                                                                                                    | [in] View Cours      | e Analytics   |
| Inbox                                          | Quizzes        |                                                                                                    | Coming Up            | Jiew Calendar |
| <u>ک</u> ړې<br>د ا                             | Modules        |                                                                                                    | Nothing for the next | week          |
| Studio                                         | Conferences    |                                                                                                    |                      |               |
| Commons                                        | Collaborations |                                                                                                    |                      |               |
| 0                                              | Chat           |                                                                                                    |                      |               |
| Follett                                        | Attendance     |                                                                                                    |                      |               |
| Discover                                       | Office 365     |                                                                                                    |                      |               |
| ?                                              | Studio         |                                                                                                    |                      |               |
| Help                                           | Settings       |                                                                                                    |                      |               |

 Next, select the Navigation Tab at the top of the page and locate SmarterProctoring from the list at the bottom.

| Home     Course Details     Sections     Navigation     Apps       Announcements     Assignments     Drag and drop items to reorder them in the course navigation.       Discussions     Home       Grades     Announcements       People     Assignments       Pages     Discussions       Files     Grades       Syllabus     People       Quizzes     Syllabus       Modules     Quizes | Feature Option: |
|----------------------------------------------------------------------------------------------------|-----------------|
| Announcements       Drag and drop items to reorder them in the course navigation.         Discussions       Home         Grades       Announcements         People       Assignments         Pages       Discussions         Files       Grades         Syllabus       People         Quizzes       Syllabus         Modules       Outomes                                                 |                 |
| Assignments     Drag and drop items to reorder them in the course navigation.       Discussions     Home       Grades     Announcements       People     Assignments       Pages     Discussions       Files     Grades       Syllabus     People       Quizzes     Syllabus       Modules     Outomes                                                                                     |                 |
| Discussions     Home       Grades     Announcements       People     Assignments       Pages     Discussions       Files     Grades       Syllabus     People       Quizzes     Syllabus       Modules     Outoones                                                                                                    |                 |
| Grades     Announcements       People     Assignments       Pages     Discussions       Files     Grades       Syllabus     People       Outcomes     Files       Quizzes     Syllabus       Modules     Outcomes                                                                                                    |                 |
| People     Assignments       Pages     Discussions       Files     Grades       Syllabus     People       Outcomes     Files       Quizzes     Syllabus                                                                                                    |                 |
| Pages     Discussions       Files     Grades       Syllabus     People       Outcomes     Pages       Quizzes     Syllabus       Modules     Outcomes                                                                                                    |                 |
| Grades       Syllabus     People       Outcomes     Pages       Quizzes     Syllabus       Modules     Outcomes                                                                                                    | :<br>:<br>:     |
| Syllabus     People       Outcomes     Pages       Quizzes     Syllabus       Modules     Outcomes                                                                                                    | :               |
| Pages       Outcomes     Files       Quizzes     Syllabus                                                                                                    | :               |
| Quizzes     Syllabus       Modules     Output                                                                                                    | :               |
| Modules Syllabus                                                                                                    |                 |
| Modules                                                                                                    | :               |
| Outcomes                                                                                                    | :               |
| Conferences Quizzes                                                                                                    | :               |
| Collaborations Modules                                                                                                    | :               |
| Chat Conferences                                                                                                    | :               |
| Attendance Collaborations                                                                                                    | :               |
| Office 365 Chat                                                                                                    | :               |
| Studio Attendance                                                                                                    | :               |
| Settings Office 365                                                                                                    | :               |
| Studio                                                                                                    | :               |
| Drag items here to hide them from students.<br>Disabling most pages will cause students who visit those pages to be redirected                                                                                                    | d to            |
| SmarterProctoring<br>Page disabled, won't appear in navigation                                                                                                    |                 |
| Analytics Beta                                                                                                    | :               |

6

 Finally, drag SmarterProctoring to the list at the top of the page and select Save at the bottom.

| FSCI                  | Assignments    | Drag and drop items to reorder them in the course having                                         | ation.       |
|-----------------------|----------------|--------------------------------------------------------------------------------------------------|--------------|
| Florida State College | Discussions    | Home                                                                                             |              |
| at jacksonville       | Grades         | Announcements                                                                                    | :            |
|                       | People         | Assignments                                                                                      | :            |
| Account               | Pages          | Discussions                                                                                      | :            |
| 9                     | Files          | Grades                                                                                           | :            |
| Admin                 | Syllabus       | People                                                                                           | :            |
| 60                    | Outeenee       | Pages                                                                                            | :            |
| Dashboard             | Outcomes       | Files                                                                                            | :            |
|                       | Quizzes        | Syllabus                                                                                         | Ξ            |
| Courses               | Modules        | Outcomes                                                                                         | :            |
|                       | Conferences    | Quizzes                                                                                          | Ξ            |
| Calendar              | Collaborations | Modules                                                                                          | Ξ            |
| ٹے<br>ا               | Chat           | Conferences                                                                                      | Ξ            |
| inbox                 | Attendance     | Collaborations                                                                                   | Ξ            |
|                       | Office 365     | Chat                                                                                             | :            |
| Studio                | Studio         | Attendance                                                                                       | :            |
| Commons               | Settings       | Office 365                                                                                       | :            |
|                       |                | SmarterProctoring                                                                                | :            |
| Follett               |                | Studio                                                                                           | :            |
| Discover              |                | Drag items here to hide them from students                                                       |              |
| ?                     |                | Disabling most pages will cause students who visit those pages to be re<br>the course home page. | edirected to |
| Help                  |                | Analytics Beta                                                                                   | :            |
|                       |                | Page disabled, won't appear in navigation                                                        | :            |
|                       |                | Page disabled, won't appear in navigation                                                        |              |
|                       |                | McGraw Hill Connect<br>Page disabled, won't appear in navigation                                 | :            |
|                       |                | Bookshelf®                                                                                       | Ξ            |
|                       |                | Cengage<br>Dage disabled won't appear in navigation                                              | Ξ            |
|                       |                | Pearson<br>Page disabled, won't appear in navigation                                             | Ξ            |
|                       |                | Brainfuse Online Tutoring<br>Page disabled, won't appear in navigation                           | :            |
|                       |                | Library OneSearch<br>Page disabled, won't appear in navigation                                   | Ξ            |
|                       | $\rightarrow$  |                                                                                                  |              |

### SmarterProctoring is now available from the Course Navigation Menu.

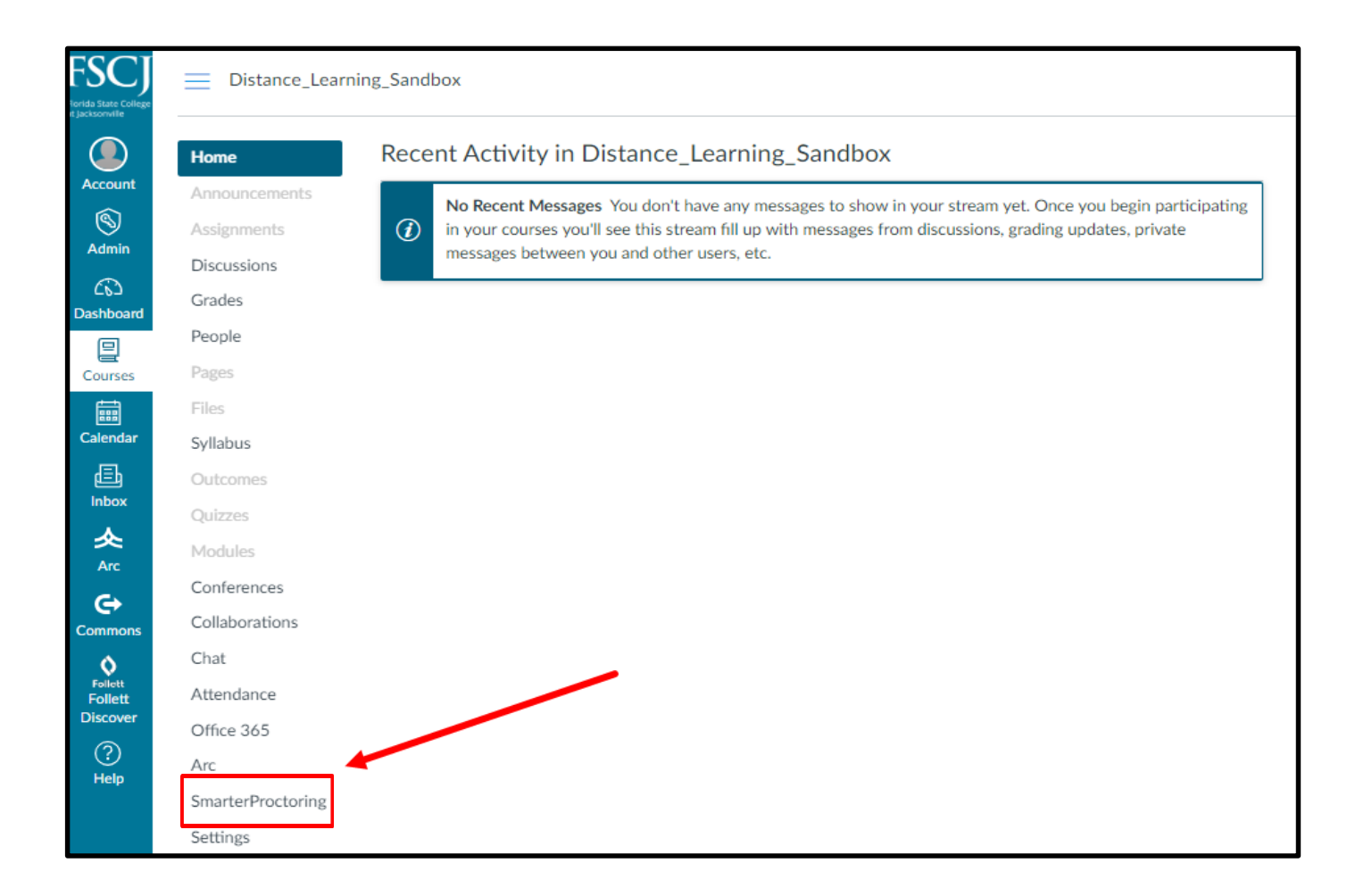

# HOW TO ADD AN EXAM: CREATING A NEW EXAM

 First, create the exam. Then login to your Canvas Course and select the SmarterProctoring link from the Course Navigation Menu on the left side of your dashboard.

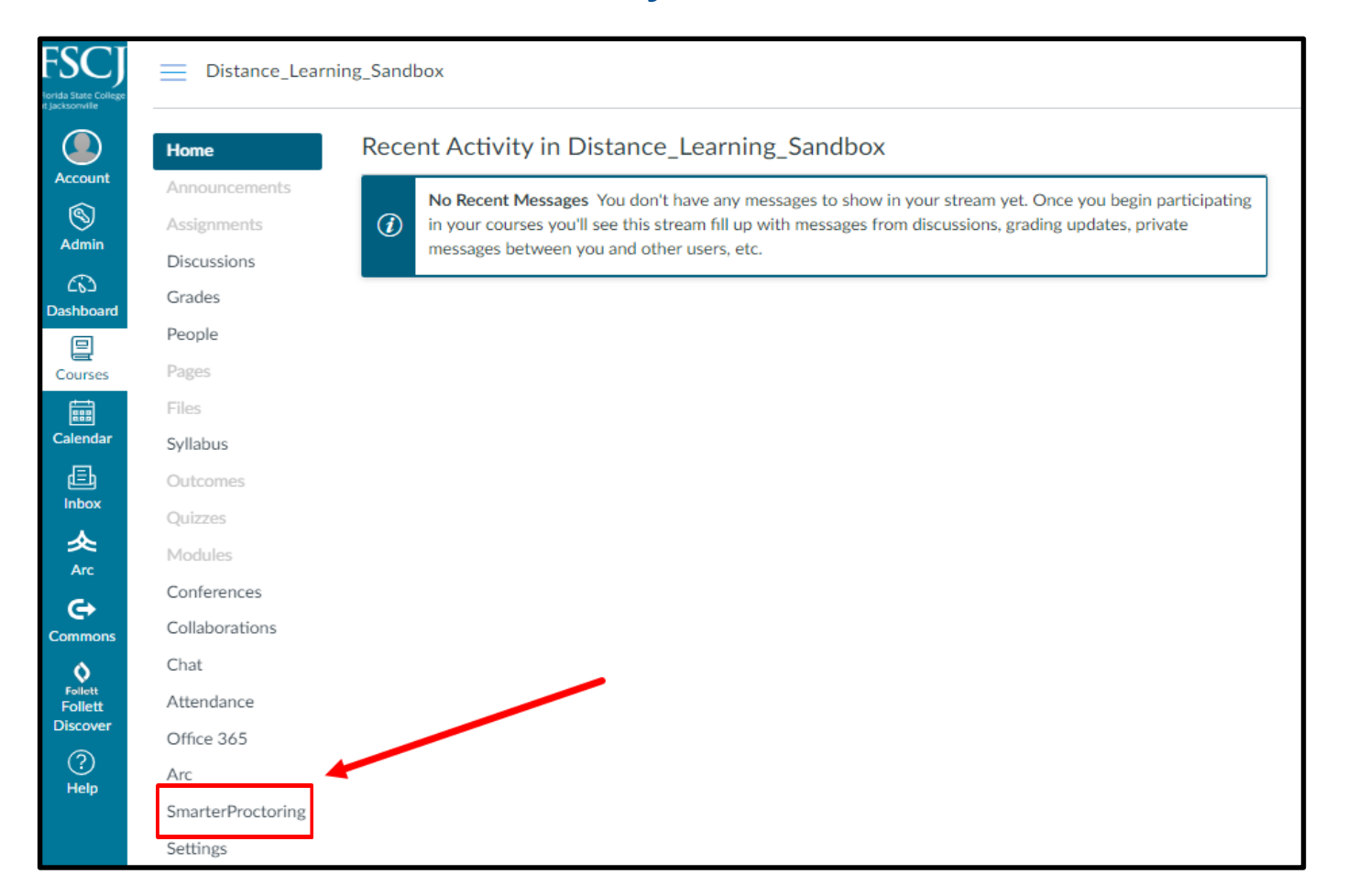

### Faculty will see two options: Import Exam or Create New Exam.

| 2 | 🚯 Dashbo                                                                                                    | ard 🔟 Reports 🗸 🖂 Messages 🔚 Roster 🌀 Scott 🗸 🔞 Help                                                                                               |
|---|----------------------------------------------------------------------------------------------------|----------------------------------------------------------------------------------------------------|
|   | Import Exam<br>Import an existing exam from your LMS. Information<br>imported from the LMS will be automatically synced<br>with the LMS. | Create New Exam<br>Create a new exam from scratch. You will have full<br>control over all the exam details, but they will not sync<br>to your LMS. |
|   | Import exam                                                                                                    | Create exam                                                                                                    |

- The Exam Details screen is now shown.
- The professor can begin by entering the exam name and a short description in the appropriate fields.

| 20          |                      | 🚯 Dashboard | 🖂 Messages | Roster | S Scott - | 🛛 Help |
|-------------|----------------------|-------------|------------|--------|-----------|--------|
| Create Exam |                      |             |            |        |           |        |
|             | 0                    |             |            |        |           |        |
|             | Exam Details         |             |            |        |           |        |
|             | Exam Name *          |             |            |        |           |        |
|             | The name of the exam |             |            |        |           |        |
|             | Description          |             |            |        |           |        |
|             | Enter a description  |             |            |        |           |        |

12

- The Suggest Times switch can be left in the off position.
- Now, the professor can select the exam duration and then <u>copy</u> and paste the password that was used when the exam was created.

| Suggest Times (?)                      |  |
|----------------------------------------|--|
| Duration *                             |  |
| $0 \bullet$ hours $30 \bullet$ minutes |  |
| Password/Access Code (?) *             |  |
| password1                              |  |

 The Exam URL field is required to proceed. Professors must copy and paste the <u>exact URL</u> for the exam, whether it is located in Canvas or in a third party platform.

Exam URL (?) \*

https://canvas.fscj.edu/courses/27464/quizzes/80880

- Consecutive Attempts Allowed refers to the number of times that a student can take an exam in the <u>same sitting</u>. If all students in the course will be allowed to have another attempt, we recommend creating a separate exam in SmarterProctoring and calling it "Retake."
- For a student that may need to retest due to an extenuating circumstance, please refer to Slide 54: How to Allow an Exam <u>Re-Take</u>.

Consecutive Attempts Allowed (?) \*

15

 The professor can enter when the exam will begin in the Exam Opens field, and when it will end in the Exam Closes field.

| at | 11:59 AM | EST                        |
|----|----------|----------------------------|
|    |          |                            |
| at | 11:59 PM | EST                        |
|    | at<br>at | at 11:59 AM<br>at 11:59 PM |

 The Scheduling Window is a feature that can be selected if the professor would like for students to make their test appointments by a particular date.

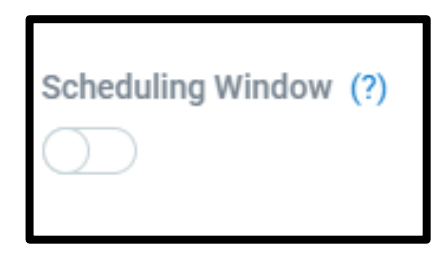

- The last section on the page is Attachments, where the professor can add formula sheets, writing prompts, or any other paper materials that students will be able to use on the test.
- This is how attachments work: If attachments are provided they will be provided to the student while in the test. To get to the attachments the student can click the SmarterProctoring extension icon and the attachments will be listed. It is important that if attachments are being used that the exam is set to allow other tabs to be open so they can open the attachment content.
- The professor can add attachments or select Continue to bypass this step.

| Drag files here                                       |  |
|-------------------------------------------------------|--|
| Add up to five attachments. Maximum file size is 4mb. |  |
|                                                       |  |
|                                                       |  |

- Now, the professor is taken to the Permitted Items screen, where allowable items can be toggled on or off.
- After an item is toggled on, a dialogue box appears underneath.
   Further information can be added for clarification, but please note that there is a limit of 255 characters.

| Notes                                         | $\bigcirc$ |
|-----------------------------------------------|------------|
| Open Textbook                                 | $\bigcirc$ |
| Calculator                                    |            |
| No graphing calculators allowed on this exam. |            |

19

- Any items not listed under the Permitted Items area can be manually entered in the Other Items field. Please be specific though, with what you will allow your students to use.
- When finished, the professor can select Continue to proceed.

| Other Items                      |  |
|----------------------------------|--|
| Other Items                      |  |
|                                  |  |
| Save exam and exit Back Continue |  |

- The Notes screen is now visible. Notes for students and notes for proctors can be entered into the appropriate fields.
- Please make sure to include a monitored method of contact in the Notes for Proctors area in case our proctors or support staff need to reach you.

| • • •                  | 0 |      |          |
|------------------------|---|------|----------|
| Notes                  |   |      |          |
| Notes for Students (?) |   |      |          |
| Enter student notes    |   |      |          |
| Notes for Proctors (?) |   |      |          |
| Enter proctor notes    |   |      |          |
|                        |   |      |          |
| Save exam and exit     |   | Back | Continue |

- Test proctors will be able to see information from both fields, whereas students will only be able to see information from the Notes for Students field.
- When finished, the professor can select Continue to proceed.

| • •                    | 0 |      |          |
|------------------------|---|------|----------|
| Notes                  |   |      |          |
| Notes for Students (?) |   |      |          |
| Enter student notes    |   |      |          |
| Notes for Proctors (?) |   |      |          |
| Enter proctor notes    |   |      |          |
|                        |   |      |          |
| Save exam and exit     |   | Back | Continue |

#### The professor is taken to the Proctor Settings screen.

|                                               |                   | <b></b> C        |                 |
|-----------------------------------------------|-------------------|------------------|-----------------|
| Proctor Settings                              |                   |                  |                 |
| Proctor Types                                 |                   |                  |                 |
| Testing Centers                               |                   |                  |                 |
| Institution Testing Centers                   |                   |                  |                 |
| NCTA Testing Centers                          |                   |                  |                 |
| Approved Individuals                          |                   |                  |                 |
| Business Professional                         |                   |                  | $\Box$          |
| Military Personnel                            |                   |                  | $\bigcirc$      |
| Preset Strict Recording Options Record Webcam | Record Screen     | Record Audio     | Room Scan       |
| Lock Down Options                             |                   |                  |                 |
| Force Full Screen                             | Only One Screen   | Disable New Tabs | Close Open Tabs |
| Disable Printing                              | Disable Clipboard | Disable Right    | Block Other     |

The Testing Centers in the Proctor Types area default to the on but faculty can edit these if they so choose.

| Proctor Types                |  |
|------------------------------|--|
| Testing Centers              |  |
| Institution Testing Centers  |  |
| NCTA Testing Centers         |  |
| Professional Testing Centers |  |
|                              |  |

 Approved Individuals are selectable. However, FSCJ will approve or deny any proctors that a student not living in the Jacksonville, Florida area may choose through SmarterProctoring. For this reason, we recommend leaving these options in the Off position.

| Approved Individuals                        |            |
|---------------------------------------------|------------|
| Educational Officer (Military Installation) | $\bigcirc$ |
| Employee (Disability Resource Center)       | $\bigcirc$ |

- Finally, enabling the Automated Online Proctoring button under the Virtual Proctoring area will allow your students to take their test online with automated proctoring, via webcam and internet.
- Please recall though that this option is <u>only</u> for electronic exams not paper exams.

| Vi | irtual Procto | pring             |   |  |
|----|---------------|-------------------|---|--|
|    | Automated     | Online Proctoring |   |  |
|    | Preset        | Strict            | - |  |

When finished, the professor can select Continue to proceed.

| omated Online Proctori | ng                |                        |                           |
|------------------------|-------------------|------------------------|---------------------------|
| Preset Strict          |                   |                        | ~                         |
| Recording Options      |                   |                        |                           |
| Record Webcam          | Record Screen     | Record Audio           | Room Scan                 |
| Lock Down Options      |                   |                        |                           |
| Force Full Screen      |                   | Disable New Tabs       | Close Open Tabs           |
| Ř                      | <b>N</b> °        | ×°                     |                           |
| Disable Printing       | Disable Clipboard | Disable Right<br>Click | Block Other<br>Extensions |
| Verification Options   |                   |                        |                           |
|                        |                   |                        |                           |
|                        |                   |                        |                           |
|                        |                   |                        |                           |

The professor is taken to the Confirmation screen and can review what has been entered, then select Confirm to proceed.

| Confirmation         |                                                               |
|----------------------|---------------------------------------------------------------|
| Exam Name            | Quiz with ability to attach items                             |
| Duration             | 1 hour                                                        |
| Password/Access Code | N/a                                                           |
| Exam URL             | https://canvas.fscj.edu/courses/27464/quizzes/80880           |
| Attempts Allowed     | 10                                                            |
| Exam Opens           | 3/24/2020 at 5:03pm EDT                                       |
| Exam Closes          | 4/30/2020 at 5:03pm EDT                                       |
| Permitted Items      | Scratch paper allowed                                         |
| Student Notes        | Please upload scratch paper once you have completed your exam |
|                      |                                                               |

 The exam will be created and the professor will be taken back to their SmarterProctoring Dashboard.

| Quiz 1                                                            |                                            | CØ EC                                       | Jit exam 🗎 🖻 Delete exam            |
|-------------------------------------------------------------------|--------------------------------------------|---------------------------------------------|-------------------------------------|
|                                                                   |                                            |                                             | Last sync: Never<br><u>Sync now</u> |
| Student Status                                                    |                                            |                                             |                                     |
| Needs Proctor<br>Scheduled<br>In Progress<br>Closed<br>Processing |                                            |                                             |                                     |
| Exam Information                                                  |                                            |                                             |                                     |
| TYPE<br>Online                                                    | OPENS<br>2/15/2019 at 11:59pm EST          | CLOSES<br>2/28/2019 at 11:59pm E            | EST                                 |
| EXAM DURATION<br>20 minutes                                       | SCHEDULING OPENS<br>4/8/2020 at 2:47pm EDT | SCHEDULING CLOSES<br>2/28/2019 at 11:59pm E | EST                                 |
| Attachments                                                       |                                            |                                             |                                     |
|                                                                   | This exam does not have any att            | achments.                                   |                                     |

Finally, a feature that SmarterProctoring has introduced this term is the ability to delete an exam. If you would like to delete an exam, you can select View Exam from your dashboard and then select the Delete Exam button.

| <b>2</b> 0                                          |                                                | 🚯 Dashboard | Messages                              | Roster          | S Scott - | Help       |
|-----------------------------------------------------|------------------------------------------------|-------------|---------------------------------------|-----------------|-----------|------------|
| Practice Test                                       |                                                |             |                                       | 🕼 Edit ex       | kam 📋 De  | elete exam |
| Student Status                                      |                                                |             |                                       |                 |           |            |
| Needs Proctor<br>Scheduled<br>In Progress<br>Closed |                                                |             |                                       |                 |           | •          |
| Exam Information                                    |                                                |             |                                       |                 |           |            |
| OPENS<br>12/18/2017 at 12:00am EST                  | CLOSES<br>12/20/2017 at 12:00am EST            |             | EXAM DURATION<br>2 hours              |                 |           |            |
| SCHEDULING OPENS<br>12/15/2017 at 12:00am EST       | SCHEDULING CLOSES<br>12/20/2017 at 12:00am EST |             | ALLOWED ITEMS<br>Bathroom Break, Blar | nk Paper, Notes | 8         |            |

### HOW TO ADD AN EXAM: IMPORTING A CANVAS EXAM

The Import Exam option will allow faculty to select a Canvas exam that will be synced with SmarterProctoring.

| 🛃 In                                                             | nport Exam                                                     |
|------------------------------------------------------------------|----------------------------------------------------------------|
| Import an existing exa<br>imported from the LMS<br>with the LMS. | m from your LMS. Information<br>S will be automatically synced |
| Quiz 1                                                           | <b>.</b>                                                       |
| In                                                               | nport exam                                                     |

 Faculty can verify the exam information on each screen, and can add items such as attachments, permitted items, and notes.

| Exam Name *                                                         |                                         |       |  |
|---------------------------------------------------------------------|-----------------------------------------|-------|--|
| Quiz 1                                                              |                                         |       |  |
| Description                                                         |                                         |       |  |
| Good luck!                                                          |                                         |       |  |
| Duration * 0 • hours 20                                             | → minutes                               |       |  |
| Password/Access Code                                                | e (?) *                                 |       |  |
| 1234                                                                |                                         |       |  |
| Exam URL (?) *<br>https://canvas.fscj.edu<br>Consecutive Attempts A | u/courses/217/quizzes/<br>Allowed (?) * | /1778 |  |
| Date Settings                                                       |                                         |       |  |
| 02/15/2019                                                          | at 11:59 PM                             | EST   |  |
|                                                                     |                                         |       |  |
| Exam Closes *                                                       |                                         |       |  |
| Exam Closes *<br>02/28/2019                                         | at 11:59 PM                             | EST   |  |
| Exam Closes *<br>02/28/2019<br>Scheduling Window (?)<br>Attachments | at 11:59 PM                             | EST   |  |
| Exam Closes *<br>02/28/2019<br>Scheduling Window (?)<br>Attachments | at 11:59 PM                             | EST   |  |

# Faculty can also enable Live Proctoring and select Continue to finish.

| utomated Online Proctor | ing               |                        | <b> </b>                  |   |
|-------------------------|-------------------|------------------------|---------------------------|---|
| Preset Strict           |                   |                        | *                         |   |
| Recording Options       |                   |                        |                           |   |
| Record Webcam           | Record Screen     | Record Audio           | Room Scan                 |   |
| Lock Down Options       |                   |                        |                           |   |
| Force Full Screen       | Only One Screen   | Disable New Tabs       | Close Open Tabs           |   |
| Disable Printing        | Disable Clipboard | Disable Right<br>Click | Block Other<br>Extensions |   |
| Verification Options    |                   |                        |                           |   |
| Verify ID               |                   |                        |                           |   |
|                         |                   |                        |                           |   |
| ave exam and exit       |                   |                        | Back Continue             | 1 |

The professor is taken to the Confirmation screen and can review what has been entered, then select Confirm to proceed.

| Confirmation         |                                                               |  |  |
|----------------------|---------------------------------------------------------------|--|--|
| Exam Name            | Quiz with ability to attach items                             |  |  |
| Duration             | 1 hour                                                        |  |  |
| Password/Access Code | N/a                                                           |  |  |
| Exam URL             | https://canvas.fscj.edu/courses/27464/quizzes/80880           |  |  |
| Attempts Allowed     | 10                                                            |  |  |
| Exam Opens           | 3/24/2020 at 5:03pm EDT                                       |  |  |
| Exam Closes          | 4/30/2020 at 5:03pm EDT                                       |  |  |
| Permitted Items      | Scratch paper allowed                                         |  |  |
| Student Notes        | Please upload scratch paper once you have completed your exam |  |  |
|                      |                                                               |  |  |

 The exam will be created and the professor will be taken back to their SmarterProctoring Dashboard.

| Quiz 1                                                            |                                            | 🖉 Edi                                       | t exam 🗎 🖻 Delete exam              |  |
|-------------------------------------------------------------------|--------------------------------------------|---------------------------------------------|-------------------------------------|--|
|                                                                   |                                            |                                             | Last sync: Never<br><u>Sync now</u> |  |
| Student Status                                                    |                                            |                                             |                                     |  |
| Needs Proctor<br>Scheduled<br>In Progress<br>Closed<br>Processing |                                            |                                             |                                     |  |
| Exam Information                                                  |                                            |                                             |                                     |  |
| <b>TYPE</b><br>Online                                             | OPENS<br>2/15/2019 at 11:59pm EST          | <b>CLOSES</b><br>2/28/2019 at 11:59pm E     | ST                                  |  |
| EXAM DURATION<br>20 minutes                                       | SCHEDULING OPENS<br>4/8/2020 at 2:47pm EDT | SCHEDULING CLOSES<br>2/28/2019 at 11:59pm E | ST                                  |  |
| Attachments                                                       |                                            |                                             |                                     |  |
| This exam does not have any attachments.                          |                                            |                                             |                                     |  |
Finally, a feature that SmarterProctoring has introduced this term is the ability to delete an exam. If you would like to delete an exam, you can select View Exam from your dashboard and then select the Delete Exam button.

| C 0                                                 |                                                | 🆚 Dashboard | d 🖂 Messages                         | 🔳 Roster       | S Scott - | Help       |
|-----------------------------------------------------|------------------------------------------------|-------------|--------------------------------------|----------------|-----------|------------|
| ractice Test                                        |                                                |             |                                      | 🕼 Edit e       | xam 📋 D   | elete exam |
| Student Status                                      |                                                |             |                                      |                |           |            |
| Needs Proctor<br>Scheduled<br>In Progress<br>Closed |                                                |             |                                      |                |           |            |
| Exam Information                                    |                                                |             |                                      |                |           |            |
| OPENS<br>12/18/2017 at 12:00am EST                  | CLOSES<br>12/20/2017 at 12:00am EST            |             | EXAM DURATION<br>2 hours             |                |           |            |
| SCHEDULING OPENS<br>12/15/2017 at 12:00am EST       | SCHEDULING CLOSES<br>12/20/2017 at 12:00am EST |             | ALLOWED ITEMS<br>Bathroom Break, Bla | nk Paper, Note | s         |            |

# MONITORING STUDENT PROGRESS

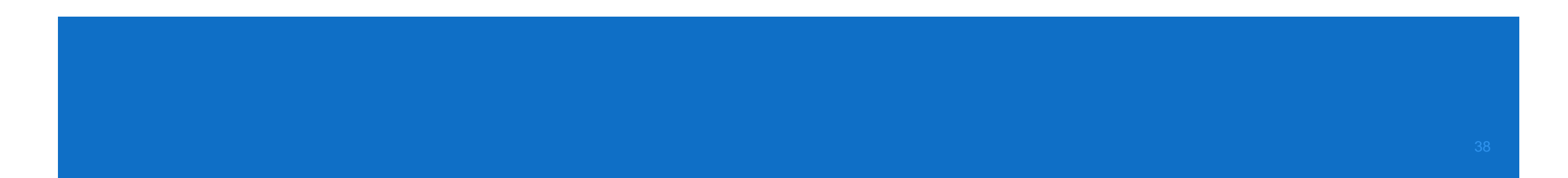

- From the Course Dashboard, professors can tell if students are ready to test, still need to schedule, or have completed testing.
- To monitor a particular student's activity, select the View Exam button.

| Test 1                                              |                                    |                             |           |
|-----------------------------------------------------|------------------------------------|-----------------------------|-----------|
| Student Status                                      |                                    |                             |           |
| Needs Proctor<br>Scheduled<br>In Progress<br>Closed |                                    |                             |           |
| Exam Details                                        |                                    |                             |           |
| OPENS<br>1/11/2018 at 12:00am EST                   | CLOSES<br>1/25/2018 at 11:59pm EST | EXAM DURATION<br>30 minutes |           |
|                                                     |                                    |                             | View Exam |

 Students who have logged into SmarterProctoring will appear in the Student Overview area.

| Needs Proctor                        |                       |               |               |  |
|--------------------------------------|-----------------------|---------------|---------------|--|
| Scheduled                            |                       |               |               |  |
| In Progress                          |                       |               |               |  |
| Closed                               |                       |               |               |  |
|                                      |                       |               |               |  |
| Exam Details                         |                       |               |               |  |
| OPENS                                | CLOSES                |               | EXAM DURATION |  |
| 12/18/2017 at 12:00am EST            | 12/20/2017 at 12:00am | EST           | 2 hours       |  |
| SCHEDULING OPENS                     | SCHEDULING CLOSES     |               |               |  |
| 12/15/2017 at 12:00am EST            | 12/20/2017 at 12:00am | EST           |               |  |
|                                      |                       |               |               |  |
| Attachments                          |                       |               |               |  |
| SmarterProctoring Sample Exam Attach | ment.docx 🗢           |               |               |  |
|                                      |                       |               |               |  |
|                                      |                       |               |               |  |
| Student Overview                     |                       |               |               |  |
| STUDENT                              | NOTES                 | STATUS        | ACTION        |  |
| Vaun Draview lear Scott              |                       | Needs Proctor |               |  |
|                                      |                       | Neeus Procioi |               |  |

Professors will be able to monitor their students' statuses from this area.

| STUDENT                 | NOTES | STATUS        | ACTION        |   |
|-------------------------|-------|---------------|---------------|---|
| Yaun_PreviewUser, Scott |       | Needs Proctor | Select action | • |
|                         |       |               |               |   |

- If a student cancels an appointment a "+" will appear to the left of their name.
- Once expanded, the professor can select View Session Details from the dropdown menu under the Action area.

| STUDENT                     | NOTES                 | STATUS                             | ACTION        |
|-----------------------------|-----------------------|------------------------------------|---------------|
| [+] Yaun_PreviewUser, Scott | Special accommodation | Closed<br>1/26/2018 at 11:00am EST | Select action |

| STUDENT                     | NOTES                   | STATUS                             |         | ACTION         |     |    |
|-----------------------------|-------------------------|------------------------------------|---------|----------------|-----|----|
| [-] Yaun_PreviewUser, Scott | Special accommodation   | Closed<br>1/26/2018 at 11:00am EST |         | Select action  |     | •  |
| Status                      | Date                    |                                    | Action  |                |     |    |
| Cancelled                   | 1/27/2018 at 1:00pm EST |                                    | Select  | action         | -   | Go |
|                             |                         |                                    | View se | ession details | (?) |    |

#### Further information is displayed from the Session Details screen.

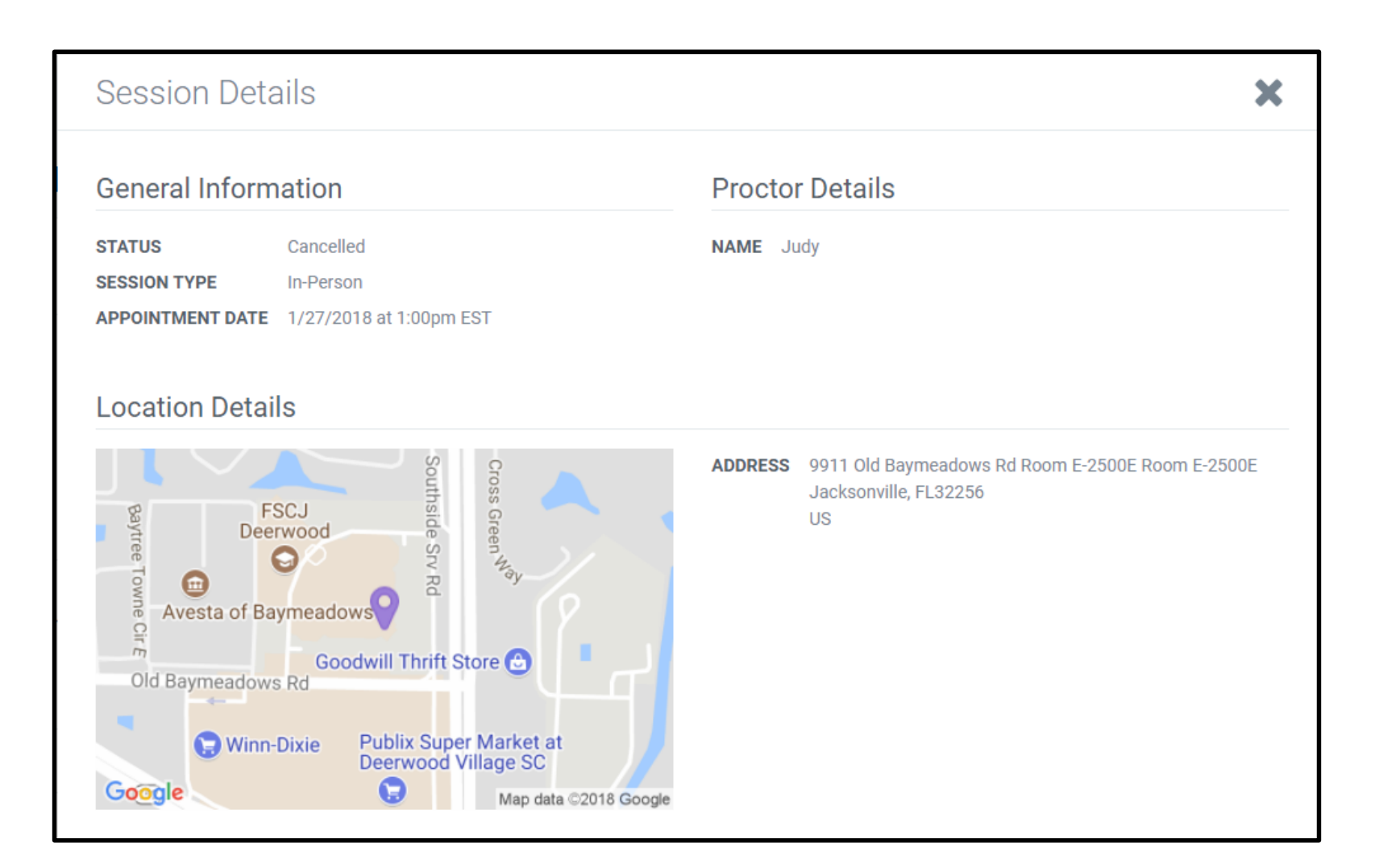

 To review video from an automated testing session, the professor can select View Session Details from the dropdown menu under the Action area.

| STUDENT                    | NOTES                   | STATUS                                                       |          | ACTION         |     |    |
|----------------------------|-------------------------|--------------------------------------------------------------|----------|----------------|-----|----|
| -] Yaun_PreviewUser, Scott | Special accommodation   | <ul> <li>Closed</li> <li>1/26/2018 at 11:00am EST</li> </ul> |          | Select action  |     | -  |
| Status                     | Date                    |                                                              | Action   |                |     |    |
| Cancelled                  | 1/27/2018 at 1:00pm EST |                                                              | Select a | action         | -   | Go |
|                            |                         |                                                              | View se  | ession details | (?) |    |

## Pressing play on the video will allow the professor to review the session in detail.

| General Inform                                                                                                    | ation                                                                                                    | Proctor                                                                                                    | Details                |
|----------------------------------------------------------------------------------------------------|----------------------------------------------------------------------------------------------------|----------------------------------------------------------------------------------------------------|------------------------|
| STATUS                                                                                                    | Closed                                                                                                    | PLATFORM                                                                                                    | ProctorU View metadata |
| SESSION TYPE                                                                                                    | Online                                                                                                    |                                                                                                    |                        |
| APPOINTMENT DATE                                                                                                    | 9/19/2019 at 1:30pm EDT                                                                                                    |                                                                                                    |                        |
| EXAM DURATION                                                                                                    | 2 hours                                                                                                    |                                                                                                    |                        |
| PERMITTED ITEMS                                                                                                    | Blank Paper, Calculator (?), Formula Sheets (?)                                                                                                    |                                                                                                    |                        |
| ti Chroma Fia Ed<br>Chroma Fia Ed<br>Cruz<br>← → ◯ a seture<br>i App % Ensi ≣ S                                                                                                    | b. View History Bookmunks Prople window Horp<br>o dana Sinamaritha Vierzeg Season Fractory a + +<br>cidena zam waawaamint (ryweniczze/zoczi-alona - ageni-alona - ageni-alona<br>- alona - alona - alona - alona - alona - alona - alona - alona - alona - alona - alona - alona - alona - alona<br>- alona - alona - alona - alona - alona - alona - alona - alona - alona - alona - alona - alona - alona - alona<br>- alona - | 8 क ≠6 शश्च का 7m 13<br>■ क a<br>1                                                                                                    | NM Q E                 |
| ti Chroma Fie Ed<br>Crist<br>← → O = septra<br>in opp % Ensi ≣ %                                                                                                    | Yow Matery Bookmun's Proof Inform Here      Anna      Sinumar/Industria     Sinumar/Industria     Sinumar              | \$ \$ 40 His (3) Th 15<br>= 0 3                                                                                                    |                        |
| Chrome File 6d     Corr     Corr | A Yeek Hotoy Boshnuk's Peoel Kinge Hot<br>avea an exactly avearing the avearing avearing av<br>avearing avearing avearing avearing avearing avearing avearing avearing avearing avearing avearing avearing avearing avearing avearing avearing avearing avearing avearing avearing avearing avearing avearing avearing avearing avearing a      | 3 C 4 1 226 (53) Thu 138<br>C 4<br>C 4 |                        |

45

# HOW TO ADD A SPECIAL ACCOMMODATION

46

- If a student needs extra time to test or needs to test earlier or later than the original dates, the professor can enter a Special Accommodation (formerly called "Exception") in SmarterProctoring.
- Please note that the student must be in either "Needs Proctor" or "Closed" status to enter a Special Accommodation. Students with an existing appointment will first need to cancel the appointment before the Special Accommodation can be entered.
- Also, the Due Date must first be changed in Canvas, Pearson, or whichever platform you are using to administer the test.

 To start, the professor can login to SmarterProctoring and select View Exam under the appropriate exam.

| Test 1<br>Student Status                            |                                    |                             |           |
|-----------------------------------------------------|------------------------------------|-----------------------------|-----------|
| Needs Proctor<br>Scheduled<br>In Progress<br>Closed |                                    |                             | _         |
| Exam Details<br>opens<br>1/11/2018 at 12:00am EST   | CLOSES<br>1/25/2018 at 11:59pm EST | EXAM DURATION<br>30 minutes |           |
|                                                     | ,,,,,,, , , , , , , , ,            |                             | View Exam |

 Next, under the Student Overview area, the professor can select the Add special accommodation option from the dropdown menu under the Action section.

|      | Student Overview        |       |               |                               |                |
|------|-------------------------|-------|---------------|-------------------------------|----------------|
|      | STUDENT                 | NOTES | STATUS        | ACTION                        |                |
|      | Yaun_PreviewUser, Scott |       | Needs Proctor | Select action                 | - /            |
|      |                         |       |               | Assign proctor (?)            |                |
|      |                         |       |               | Locate proctor                |                |
|      |                         |       |               | Add special accommodation (?) |                |
| © 20 | 18 SmarterServices, LLC |       |               | Message student               | <u>Updates</u> |

Now in the Special Accommodation menu, the professor can input any changes (such as extra time) in the Duration field.

| Special Acc | commodation                                           | × |
|-------------|-------------------------------------------------------|---|
|             | 0 0                                                   |   |
|             | Exam Details                                          |   |
|             | Exam Name *                                           |   |
|             | Description                                           |   |
|             | 12/15/17 Procedural Test                              |   |
|             | Suggest Times (?)                                     |   |
| [           | Duration *<br>3 - hours 00 - minutes<br>Default: 2 hr |   |

 When finished, the professor can select Continue to move through the additional screens, making changes as needed.

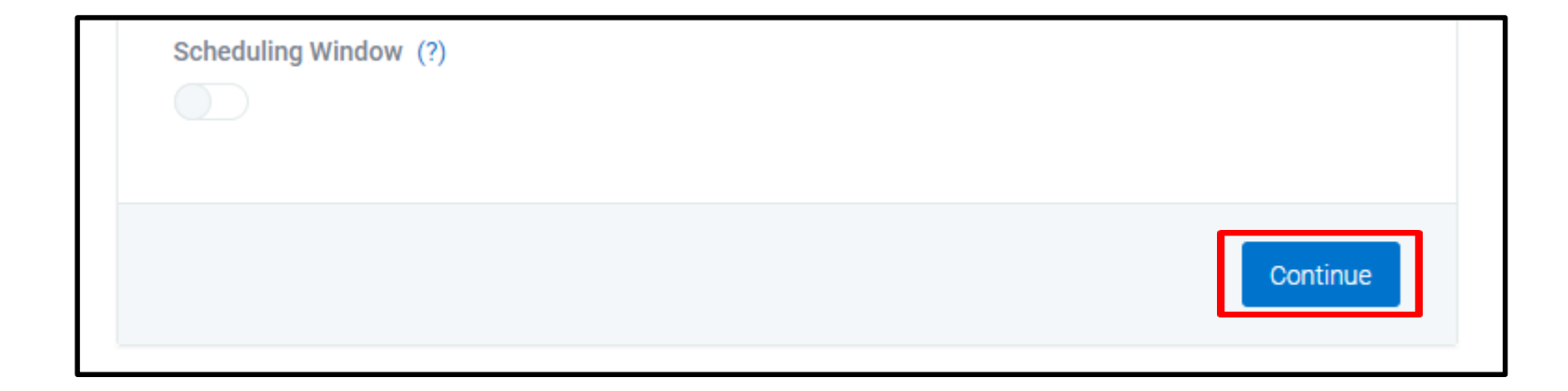

If professors need to make changes to their automated proctoring settings, they can do so and it will not affect other students.

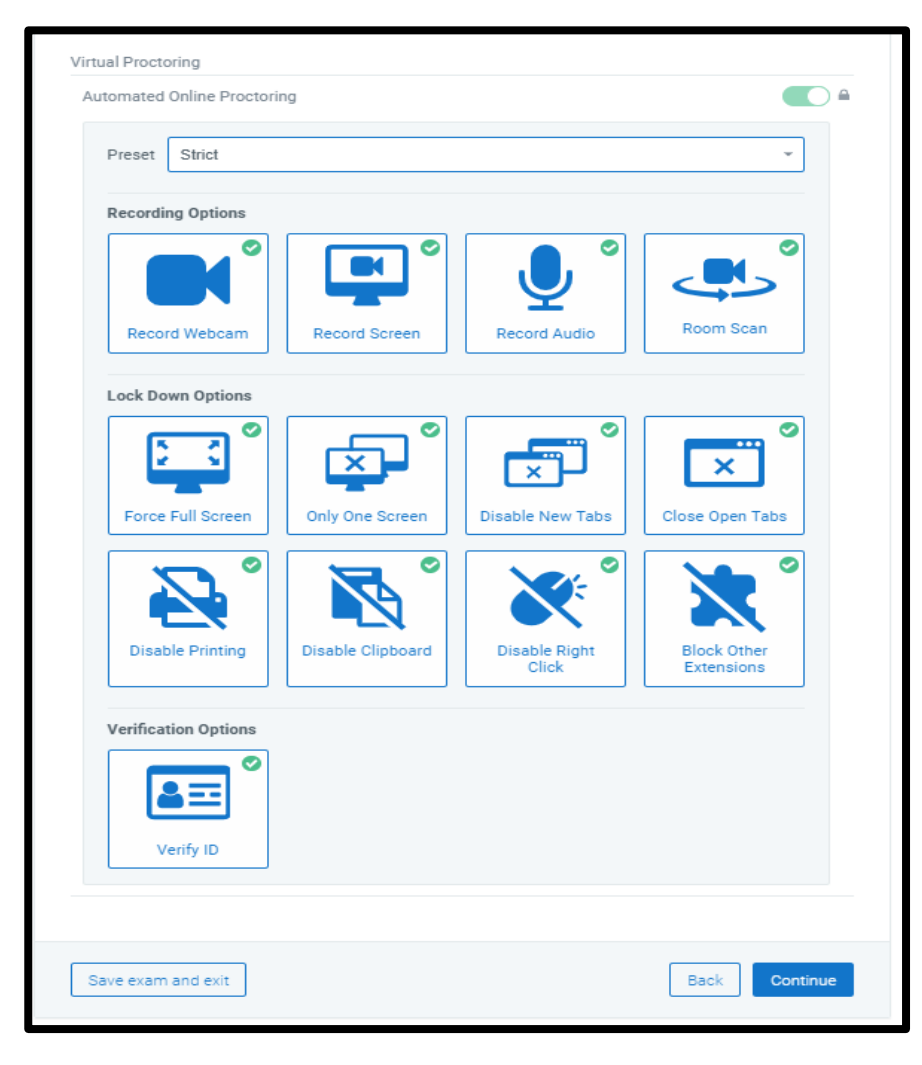

- The professor is taken to the Confirmation screen and can review what has been entered, then select Confirm to proceed.
- Once reviewed, the student can be notified that the Special Accommodation has been entered, and can make a testing

appointment.

| Confirmation         |                                                               |
|----------------------|---------------------------------------------------------------|
|                      |                                                               |
| Exam Name            | Quiz with ability to attach items                             |
| Duration             | 1 hour                                                        |
| Password/Access Code | N/a                                                           |
| Exam URL             | https://canvas.fscj.edu/courses/27464/quizzes/80880           |
| Attempts Allowed     | 10                                                            |
| Exam Opens           | 3/24/2020 at 5:03pm EDT                                       |
| Exam Closes          | 4/30/2020 at 5:03pm EDT                                       |
| Permitted Items      | Scratch paper allowed                                         |
| Student Notes        | Please upload scratch paper once you have completed your exam |

## HOW TO ALLOW AN EXAM RE-TAKE

54

 Before beginning, please check to see if the exam is still open and active. If the exam has ended, the Due Date must first be changed in Canvas, Pearson, or whichever platform you are using to administer the test.  To allow an exam re-take, login to SmarterProctoring and select View Exam under the appropriate exam.

| Practice Exam Chapter 10                            |                                           |                             |           |
|-----------------------------------------------------|-------------------------------------------|-----------------------------|-----------|
| Student Status                                      |                                           |                             |           |
| Needs Proctor<br>Scheduled<br>In Progress<br>Closed |                                           |                             |           |
| OPENS<br>1/23/2018 at 12:00am EST                   | <b>CLOSES</b><br>1/30/2018 at 11:59pm EST | EXAM DURATION<br>30 minutes |           |
|                                                     |                                           |                             | View Exam |

# Note that the student must be in "Closed" status. The professor can select Add Attempt from the dropdown box under the Action area.

| Student Overview                    |       |                                                            |                                                        |
|-------------------------------------|-------|------------------------------------------------------------|--------------------------------------------------------|
| STUDENT                             | NOTES | STATUS                                                     | ACTION                                                 |
| Everett_PreviewUser, Rashida        |       | Needs Proctor                                              | Select action                                          |
| Jones-Liptrot_PreviewUser, Judy     |       | Needs Proctor                                              | Select action                                          |
| Jones-Liptrot_PreviewUser, Judy     |       | Needs Proctor                                              | Select action                                          |
| [+] Jones-Liptrot_PreviewUser, Judy |       | <ul> <li>Closed</li> <li>3/4/2018 at 9:15am EST</li> </ul> | Select action                                          |
| Jones-Liptrot_PreviewUser, Judy     |       | Needs Proctor                                              | View session details     (?)       Add attempt     (?) |
| Jones-Liptrot_PreviewUser, Judy     |       | Needs Proctor                                              | Impersonate student (?)<br>Select action               |

- A dialog box will appear, indicating that the attempt was added.
- If edits to the original exam need to be made, the professor can select "Yes" and edit the exam. If not, selecting "No" will add the attempt.
- Once the accommodation has been entered, the student can be notified that a new testing appointment can be made.

| Student Overview                    |                                                   |                    |                 |
|-------------------------------------|---------------------------------------------------|--------------------|-----------------|
| STUDENT                             | NOTES                                             | STATUS             | ACTION          |
| Everett_PreviewUser, Rashida        | Attempt added                                     | Noode Droeter      | Select action   |
| Jones-Liptrot_PreviewUser, Judy     | A special accommodation has be                    | en created with an | Select action   |
| Jones-Liptrot_PreviewUser, Judy     | additional attempt. Would you like accommodation? | to edit the        | Select action 👻 |
| [+] Jones-Liptrot_PreviewUser, Judy |                                                   | No Yes             | Select action   |
| Jones-Liptrot_PreviewUser, Judy     |                                                   | Needs Proctor      | Select action   |

# STUDENT TESTING EXPERIENCE

## Students will first login to their course in Canvas and select the SmarterProctoring link.

| Home           | View Progress                                                           | + Module   |
|----------------|-------------------------------------------------------------------------|------------|
| Announcements  |                                                                         |            |
| Assignments    |                                                                         |            |
| Discussions    | •                                                                       |            |
| Grades         | test                                                                    | ♥ + ÷      |
| People         | Quiz: Grading and Providing Feedback-to be used for testing file upload |            |
| Pages 🧭        | 11 pts                                                                  | <b>O</b> : |
| Files          |                                                                         |            |
| Syllabus       | ii 🕑 opts                                                               | <b>O</b> : |
| Outcomes 🧭     | •                                                                       |            |
| Quizzes        |                                                                         |            |
| Modules        |                                                                         |            |
| Conferences    |                                                                         |            |
| Collaborations |                                                                         |            |
| Chat           |                                                                         |            |

Now in the SmarterProctoring Dashboard, students will select the exam that they need to take and click on Choose proctor.

|                                                                                                    |                                                                                 | 🖹 My Exams                                                         | Messages                           | Rich 🕶 | Help |
|----------------------------------------------------------------------------------------------------|---------------------------------------------------------------------------------|--------------------------------------------------------------------|------------------------------------|--------|------|
| ' Exams                                                                                                    |                                                                                 |                                                                    |                                    |        |      |
|                                                                                                    |                                                                                 |                                                                    |                                    |        |      |
| Quiz with ability to attack                                                                                         | h items                                                                         |                                                                    |                                    |        |      |
|                                                                                                    |                                                                                 |                                                                    |                                    |        |      |
|                                                                                                    | You need to select a proctor to requ                                            | uest a session.                                                    |                                    |        |      |
|                                                                                                    |                                                                                 |                                                                    |                                    |        |      |
|                                                                                                    | Choose a proctor S                                                              |                                                                    |                                    |        |      |
| Exam Information                                                                                                    | Choose a proctor O                                                              |                                                                    |                                    |        |      |
| Exam Information                                                                                                    |                                                                                 | 010055                                                             |                                    |        |      |
| Exam Information<br>TYPE<br>Online                                                                                  | OPENS<br>3/24/2020 at 5:03pm EDT                                                | CLOSES<br>4/30/2020 at 3:33                                        | 3pm EDT                            |        |      |
| Exam Information<br>TYPE<br>Online                                                                                  | OPENS<br>3/24/2020 at 5:03pm EDT                                                | CLOSES<br>4/30/2020 at 3:33                                        | 3pm EDT                            |        |      |
| Exam Information<br>TYPE<br>Online<br>EXAM DURATION<br>1 hour                                                       | OPENS<br>3/24/2020 at 5:03pm EDT<br>SCHEDULING OPENS<br>3/25/2020 at 5:06pm EDT | CLOSES<br>4/30/2020 at 3:33<br>SCHEDULING CLO<br>4/30/2020 at 3:33 | 9pm EDT<br>9 <b>SES</b><br>9pm EDT |        |      |
| Exam Information TYPE Online EXAM DURATION 1 hour PERMITTED ITEMS                                                   | OPENS<br>3/24/2020 at 5:03pm EDT<br>SCHEDULING OPENS<br>3/25/2020 at 5:06pm EDT | CLOSES<br>4/30/2020 at 3:33<br>SCHEDULING CLO<br>4/30/2020 at 3:33 | 3pm EDT<br>DSES<br>3pm EDT         |        |      |
| Exam Information<br>TYPE<br>Online<br>EXAM DURATION<br>1 hour<br>PERMITTED ITEMS<br>Scratch paper allowed           | OPENS<br>3/24/2020 at 5:03pm EDT<br>SCHEDULING OPENS<br>3/25/2020 at 5:06pm EDT | CLOSES<br>4/30/2020 at 3:33<br>SCHEDULING CLO<br>4/30/2020 at 3:33 | 8pm EDT<br><b>DSES</b><br>8pm EDT  |        |      |
| Exam Information<br>TYPE<br>Online<br>EXAM DURATION<br>1 hour<br>PERMITTED ITEMS<br>Scratch paper allowed           | OPENS<br>3/24/2020 at 5:03pm EDT<br>SCHEDULING OPENS<br>3/25/2020 at 5:06pm EDT | CLOSES<br>4/30/2020 at 3:33<br>SCHEDULING CLO<br>4/30/2020 at 3:33 | 8pm EDT<br>DSES<br>8pm EDT         |        |      |
| Exam Information<br>TYPE<br>Online<br>EXAM DURATION<br>1 hour<br>PERMITTED ITEMS<br>Scratch paper allowed<br>Notes: | OPENS<br>3/24/2020 at 5:03pm EDT<br>SCHEDULING OPENS<br>3/25/2020 at 5:06pm EDT | CLOSES<br>4/30/2020 at 3:33<br>SCHEDULING CLO<br>4/30/2020 at 3:33 | 3pm EDT<br>DSES<br>3pm EDT         |        |      |

 Students can use automated proctoring by selecting Schedule Your Session.

| Select Session Type |                                                                                                    |  |
|---------------------|----------------------------------------------------------------------------------------------------|--|
|                     | Automated Proctoring           Schedule Your Session Image: Schedule Your Session Image: S |  |

The System Requirements screen will be displayed, where students can ensure that their computers meet the requirements for automated proctoring. They can then select continue to proceed.

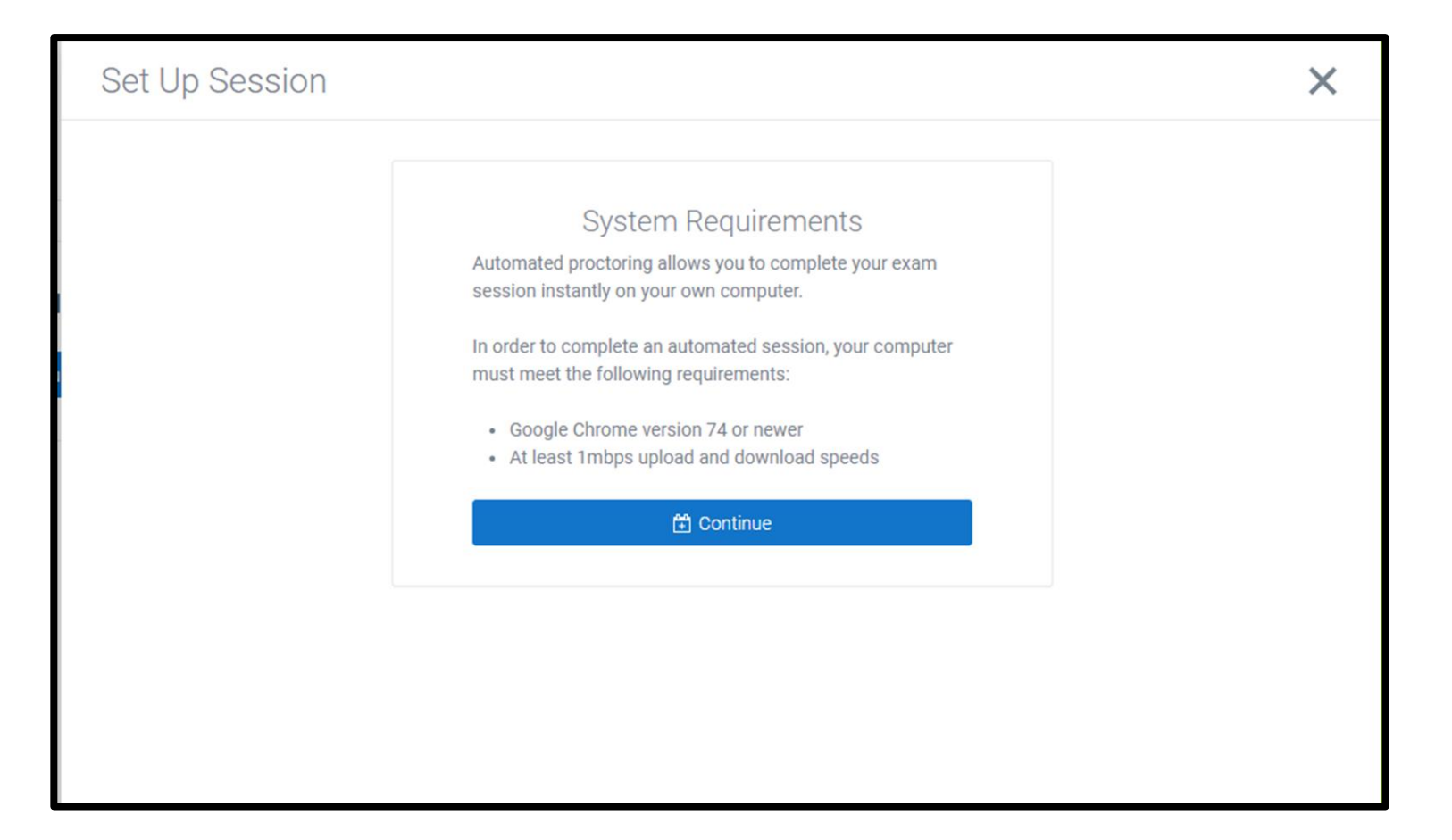

### On the Payment Summary Screen, students can select Schedule.

| Set Up Session |                      |                |    | × |
|----------------|----------------------|----------------|----|---|
|                | Paym                 | ent Summary    |    |   |
|                | Session              | \$0.00 US      | SD |   |
|                | Total                | \$0.00 US      | D  |   |
|                | Have a voucher code? |                |    |   |
|                |                      | Schedule       |    |   |
|                |                      | or             |    |   |
|                |                      | <u>Go back</u> |    |   |
|                |                      |                |    |   |
|                |                      |                |    |   |
|                |                      |                |    |   |

 Students can either start their session immediately, or they can wait until later (anytime during the exam window) to test.

| Set Up Session |                                                                                                    | × |
|----------------|----------------------------------------------------------------------------------------------------|---|
|                | Confirmed<br>Great, your session is all set! Would you like to start your<br>session now or later?<br>Start session now Start session later |   |
|                |                                                                                                    |   |

- To begin testing, students will need to allow SmarterProctoring to use their microphones and cameras.
- The system will also request that students download and install the Google Chrome extension.

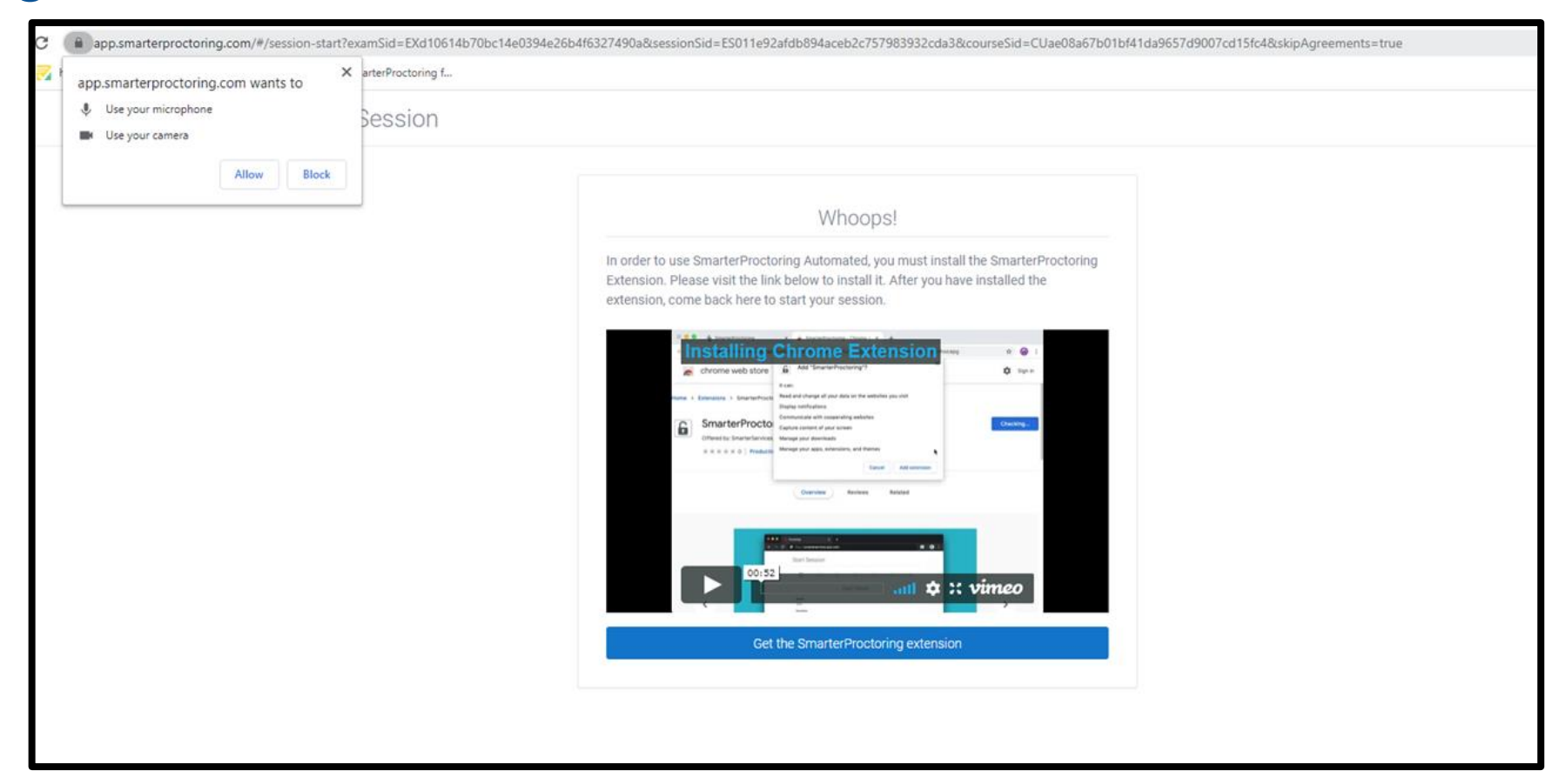

 Once the Google Chrome extension has been installed, students have the option to watch a short video tutorial on automated proctoring before proceeding.

| Start Session |                                                                                                    |
|---------------|----------------------------------------------------------------------------------------------------|
|               | 0                                                                                                    |
|               | Using SmarterProctoring Automated                                                                                |
|               | Please watch the short video below to get an understanding of how to use the SmarterProctoring Automated System. |
|               |                                                                                                    |
|               | <ul> <li>C → C → E → C → E → C → C → C → C → C →</li></ul>                                                       |
|               | 0                                                                                                    |
|               | Exam Details                                                                                                    |
|               | Respective To State of Deal                                                                                      |
|               |                                                                                                    |
|               |                                                                                                    |
|               |                                                                                                    |
|               |                                                                                                    |

 Next, students will be given an overview of the exam that they will take, and the process of starting their test session.

| Start Session |                                           |              |          |  |
|---------------|-------------------------------------------|--------------|----------|--|
|               | •••••                                     |              |          |  |
|               |                                           | Exam Details |          |  |
|               | NameLive Testing 4-3-20Duration10 minutes |              |          |  |
|               |                                           | How it Works |          |  |
|               | →                                         | ∎⇒           | $\odot$  |  |
|               | Student Onboarding                        | Exam         | Complete |  |
|               | Student Onboarding                        | Exam         | Complete |  |

 Students will now go through a system check to ensure that their cameras, microphone, internet connection, and screen are functioning properly.

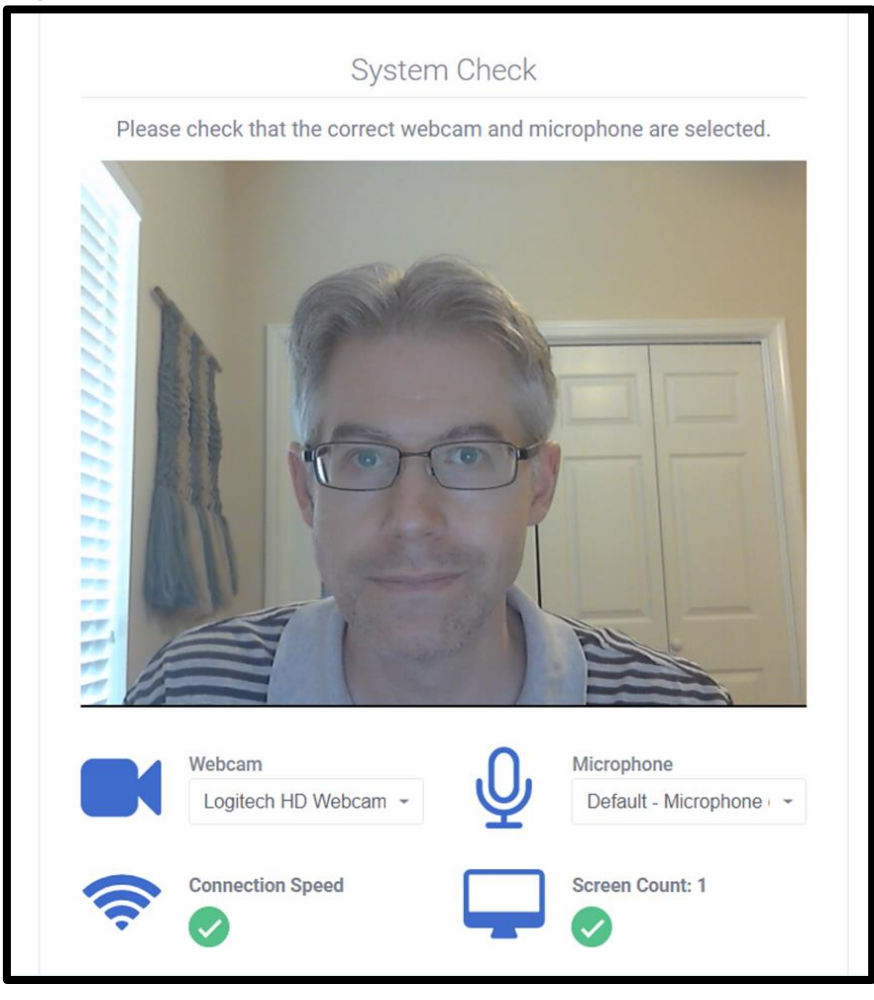

 Students will then agree to the Consent to Record and to stop their proctoring session once they have finished testing.

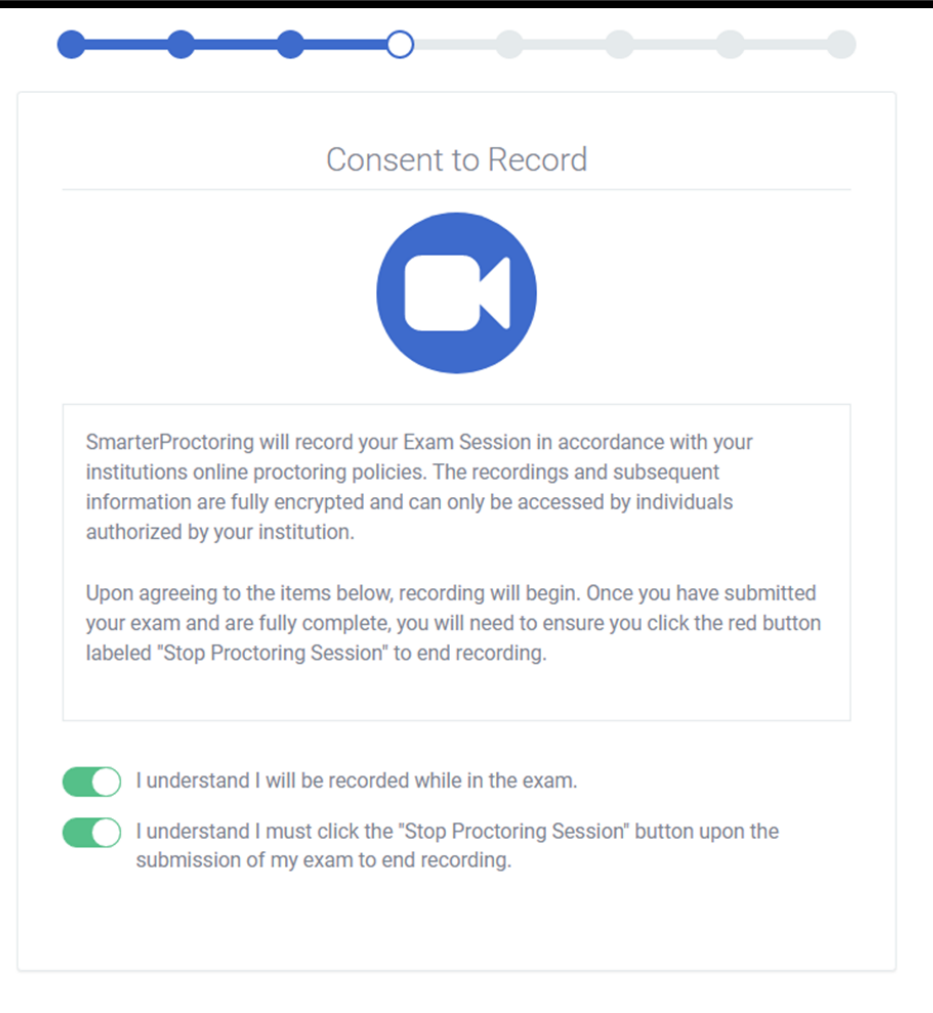

### Now, students must agree to share the contents of their screen.

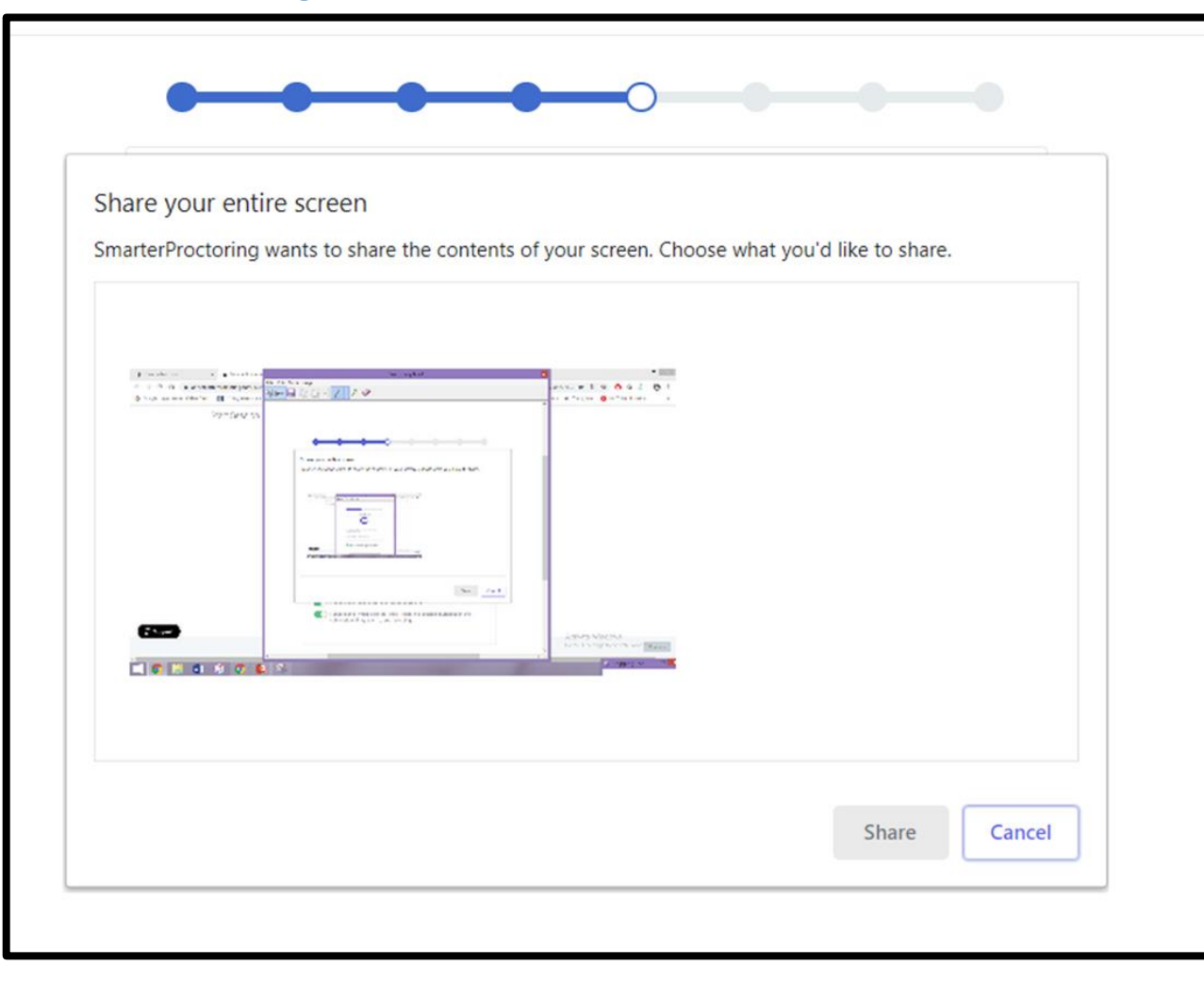

 SmarterProctoring will then perform an ID Verification. Students can proceed once their photos have been successfully captured.

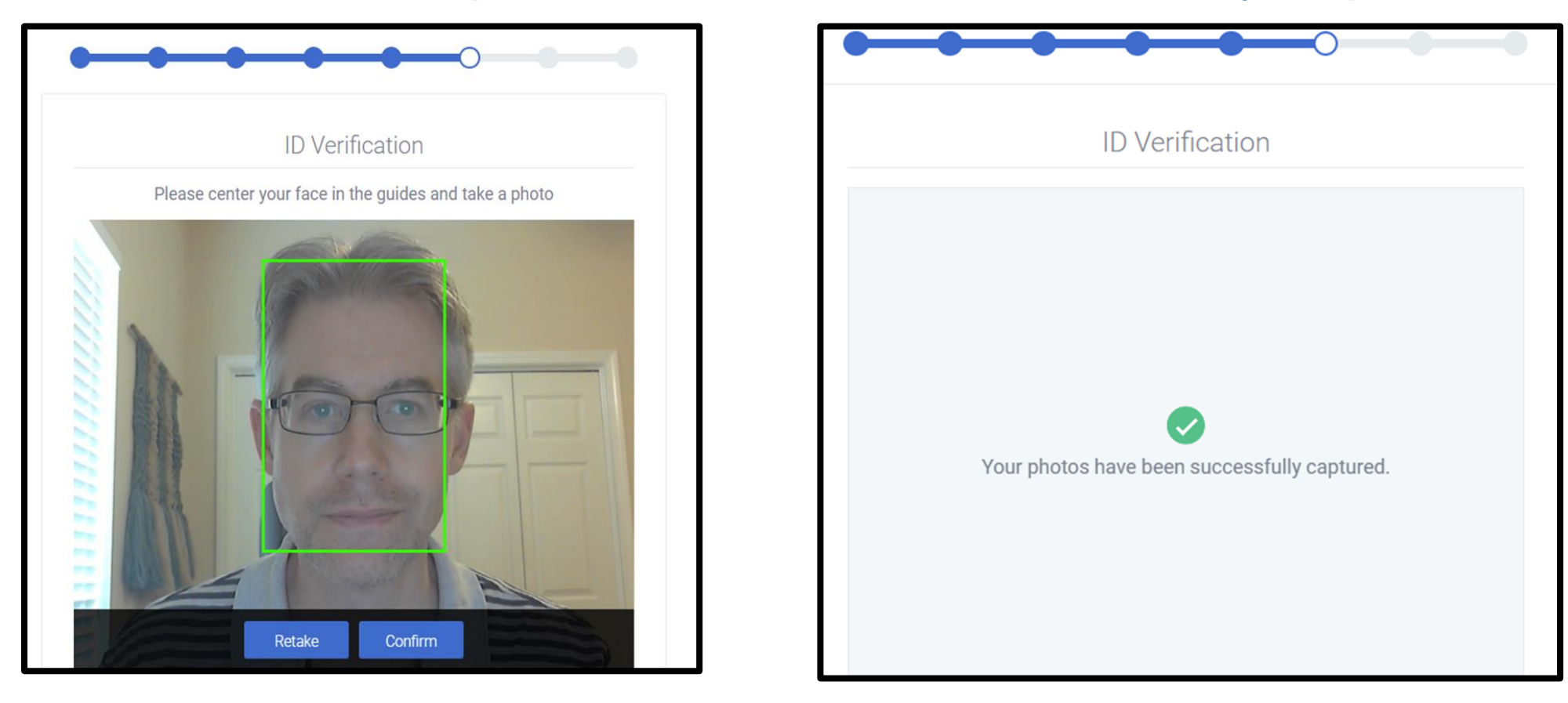
Students will then be asked to scan their room with their webcam, then they will receive a confirmation before testing.

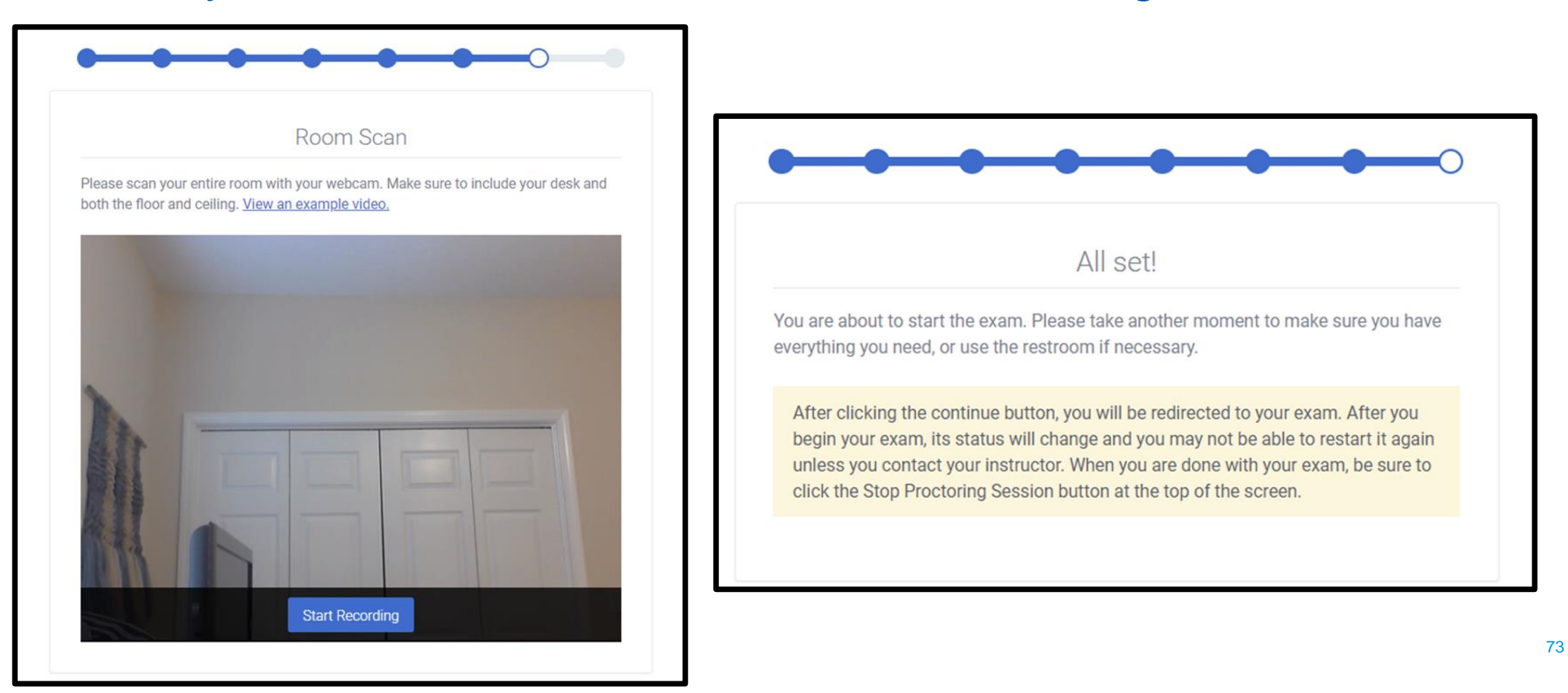

 When finished testing, students must select Stop Proctoring Session, then they must select Confirm and Disconnect.

Proctoring Session Active Stop Proctoring Session

Live Testing 4-3-20

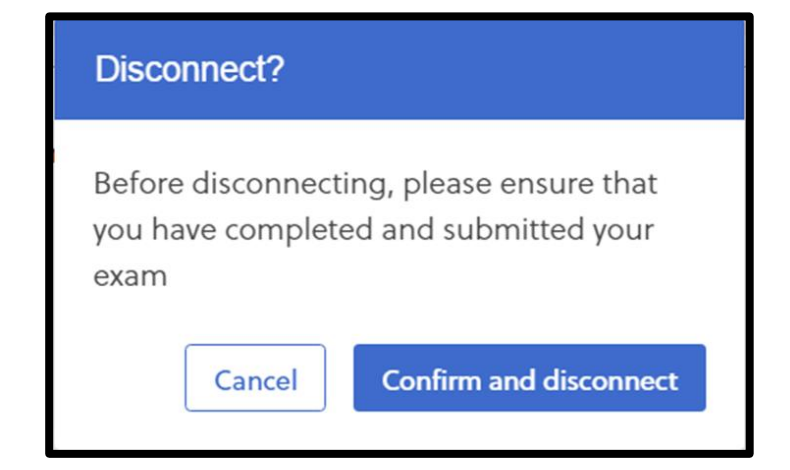

 Finally, students will receive a message stating that their session has ended. They will have the option to uninstall the SmarterProctoring extension, if they wish.

Session completed!

Thank you for using SmarterProctoring Automated! If you want, you can now uninstall the SmarterProctoring extension.

# ADDITIONAL TRAINING LINKS

### Faculty Links:

- Main Instructors Guides Section <u>https://smarterproctoring.zendesk.com/hc/en-us/categories/360001291632-</u> Instructors
- Setting up Special Accommodation <u>https://smarterproctoring.zendesk.com/hc/en-us/articles/360021316292-Setting-up-a-Special-Accommodation</u>
- Automated Proctoring FAQ <u>https://smarterproctoring.zendesk.com/hc/en-us/articles/360041682791-Faculty-FAQ-Automated-Proctoring</u>
- Faculty Experience Video <u>https://vimeo.com/398999704</u>

### **Student Links:**

- Main Student Guides Section <u>https://smarterproctoring.zendesk.com/hc/en-us/categories/360001291592-Test-Taker</u>
- Automated Proctoring Guides <u>https://smarterproctoring.zendesk.com/hc/en-us/sections/360008137592-</u> <u>Automated-Proctoring</u>
- Getting Started (Student Experience Video & Information) -<u>https://smarterproctoring.zendesk.com/hc/en-us/articles/360040976571-Getting-Started</u>

# QUESTIONS?

#### Please feel free to contact us at Open Campus Proctored Testing:

- OC-ProctoredTesting@fscj.edu
- Scott Yaun: 904-997-2677
- Pamela Williams: 904-997-2676
- Felicia Sampson: 904-997-2675
- Dr. Judy Jones-Liptrot: 904-997-2619